#### 7 動作環境

#### ●対応機種

USB ポートを1つ以上装備した、IBM PC/AT 搭載機、 NEC PC98-NX シリーズ

#### ●対応 OS (日本語版)

Windows 2000 Professional / Server Windows XP Home Edition / Professional

#### ● CD-ROM ドライブ

ドライバーインストール時に必要

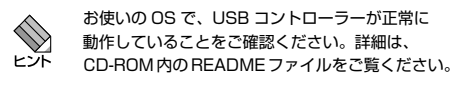

## 8 製品仕様

● AT-MGTCBL01

| コネクター |                               |
|-------|-------------------------------|
|       | D-sub 9pin オス / D-sub 9pin メス |
| ケーブル長 |                               |
|       | 1.8 m                         |

| D-sub 9pin オス |       | D-sub 9pin メス |         |       |     |
|---------------|-------|---------------|---------|-------|-----|
| 信号            | JIS記号 | pin番号         | pin番号   | JIS記号 | 信号  |
| DCD           | CD    | 1 -           | - 1     | CD    | DCD |
| RXD           | RD    | 2 -           | <br>- 2 | RD    | RXD |
| TXD           | SD    | 3 -           | <br>- 3 | SD    | TXD |
| DTR           | ER    | 4 -           | <br>- 4 | ER    | DTR |
| GND           | SG    | 5 -           | <br>- 5 | SG    | GND |
| DSR           | DR    | 6 -           | - 6     | DR    | DSR |
| RTS           | RS    | 7 -           | <br>- 7 | RS    | RTS |
| CTS           | CS    | 8 -           | - 8     | CS    | CTS |
| R             | CI    | 9 -           | - 9     | C     | R   |

#### ● AT-MGTCBL02

| コネクター |                       |
|-------|-----------------------|
|       | D-sub 9pin メス / RJ-45 |
| ケーブル長 |                       |
|       | 1.8 m                 |

D-sub 9pin XZ

JIS記号 pin番号 pin番号 JIS記号 信号 ER DTR RXD RD TXD SD DTR ER SG

BJ-45

● AT-MGTCBI 03

| コネクター  |                              |  |
|--------|------------------------------|--|
|        | D-sub 9pin オス / USB A タイプ オス |  |
| ケーブル長  |                              |  |
|        | 35cm                         |  |
| 通信速度   |                              |  |
|        | 最大 230kbps                   |  |
|        | ※コンピューターの仕様に依存               |  |
| 最大消費電力 |                              |  |
|        | 450mW                        |  |
| 電源     |                              |  |
|        | バスパワー                        |  |
| USB 仕様 |                              |  |
|        | Version 1.1                  |  |
| 環境条件   |                              |  |
| 動作時温度  | 0∼40℃                        |  |
| 動作時湿度  | 80%以下(結露なきこと)                |  |
| 保管時温度  | -20 ~ 60°C                   |  |
| 保管時湿度  | 95% 以下(結露なきこと)               |  |

#### 9 保証と修理

#### ※保証対象は AT-MGTCBL03 のみです。

AT-MGTCBL03の保証内容は 製品に添付されている 「製品保証書」の「製品保証規定」に記載されています。 製品をご利用になる前にご確認ください。本製品の故障の際 は、保証期間の内外にかかわらず、弊社修理受付窓口へご連 絡ください。

#### アライドテレシス株式会社 修理受付窓口 0120-860332

携帯電話/ PHS からは: 045-476-6218 月~金(祝・祭日を除く) 9:00~12:00  $13.00 \sim 12.00$ 

#### 保証の制限

本製品の使用または使用不能によって生じたいかなる損害 (人の生命・身体に対する被害、事業の中断、事業情報の損) 失またはその他の金銭的損害を含み、またこれらに限定され ない)につきましても、弊社はその責をいっさい負わないこ ととします。

#### 10 ユーザーサポート

障害回避などのユーザーサポートは、次の「サポートに必要 な情報」をご確認のうえ、弊社サポートセンターへご連絡く ださい。

- アライドテレシス株式会社 サポートセンター http://www.allied-telesis.co.jp/support/info/
- 0120-860772 携帯電話 / PHS からは · 045-476-6203 月~金(祝・祭日を除く) 9:00~12:00

CD-ROM 内の README ファイルには、本書に 書かれていない最新の情報が書かれています。 +2 ご参照ください。

13:00~18:00

## 11 サポートに必要な情報 お客様の環境で発生した様々な障害の原因を突き止め、迅速

な障害の解消を行うために、弊社担当者が障害の発生した環 境を理解できるよう、以下の点についてお知らせください。 なお、都合により連絡が遅れることもございますが、あらか じめご了承ください。

#### ● 一般事項

すでに「サポート ID 番号」を取得している場合、サポート ID 番号をお知らせください。サポート ID 番号をお知らせい ただいた場合には、ご連絡先などの詳細は省略していただい てかまいません。

- サポートの依頼日
- お客様の会社名、ご担当者名
- ご連絡先
- ご購入先

#### ● 製品について

製品名、製品のシリアル番号 (S/N)、製品リビジョンコー ド(Rev)などのハードウェア情報をお知らせください。 製品のシリアル番号、製品リビジョンコードは、製品に貼付 されているシリアル番号シールに記入されています。

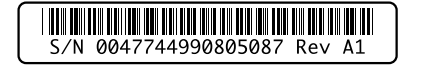

図 9 シリアル番号シール (例)

#### ● 設定や LED の点灯状態について

○ LED の点灯状態をお知らせください。

#### ● お問い合わせ内容について

どのような症状が発生するのか またそれはどのよう な状況で発生するのかをできる限り具体的に(再現で きるように)お知らせください。

#### 12 最新ドライバーの入手方法

弊社は、改良などのために予告なく、本製品のドライバーの パーションアップをおこなうことがあります。 最新のドライバーは、弊社のホームページからダウンロード することができます。

弊社ホームページ・http://www.allied-telesis.co.ip/

#### 13 ご注意

- 本書に関する著作権などの知的財産権は、アライドテ レシス株式会社(弊社)の親会社であるアライドテレ シスホールディングス株式会社が所有しています。ア ライドテレジスホールディングス株式全社の同音を得 ることなく本書の全体または一部をコピーまたは転載 しないでください。
- 弊社は、予告なく本書の一部または全体を修正、変更 することがあります。
- 弊社は、改良のため製品の仕様を予告なく変更するこ とがあります。

#### © 2005 アライドテレシスホールディングス株式会社

#### 14 商標

- CentreCOM は、アライドテレシスホールディングス 株式会社の登録商標です。
- Microsoft, Windows は米国 Microsoft Corporation の米国およびその他の国における登録商標です。
- その他、この文書に掲載しているソフトウェアおよび 周辺機器の名称は、各メーカーの商標または登録商標 です。

#### 15 日本国外での使用について

弊社製品を日本国外へ持ち出されるお客様は、下記窓口へご 相談ください。

#### 0120-860442

月~金(祝・祭日を除く) 9:00~17:30

#### 16 マニュアルバージョン

2005年3月 Rev.A 初版

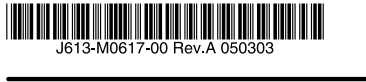

# マネージメントケーブルキット

この度は、CentreCOM VT-Kit2 plusをお買い上げいただき、 誠にありがとうございます。

ピューターや端末に接続するための専用キットです。

ハードウェア製品のマニュアルを参照してください。 このユーザーマニュアルをお読みいただき、必要なドライバー をインストールし、正しい設置を行ってください。

#### 1 特長

- ホット・プラグ対応。
- LED による動作確認が可能(AT-MGTCBL03)。
- データ転送時に点灯。
- 2本を組み合わせることで、従来のシリアルインター フェースを備えた機器が USB 経由で使用可能。

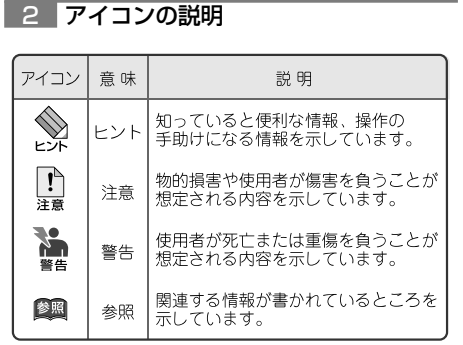

図 1 AT-MGTCBL01

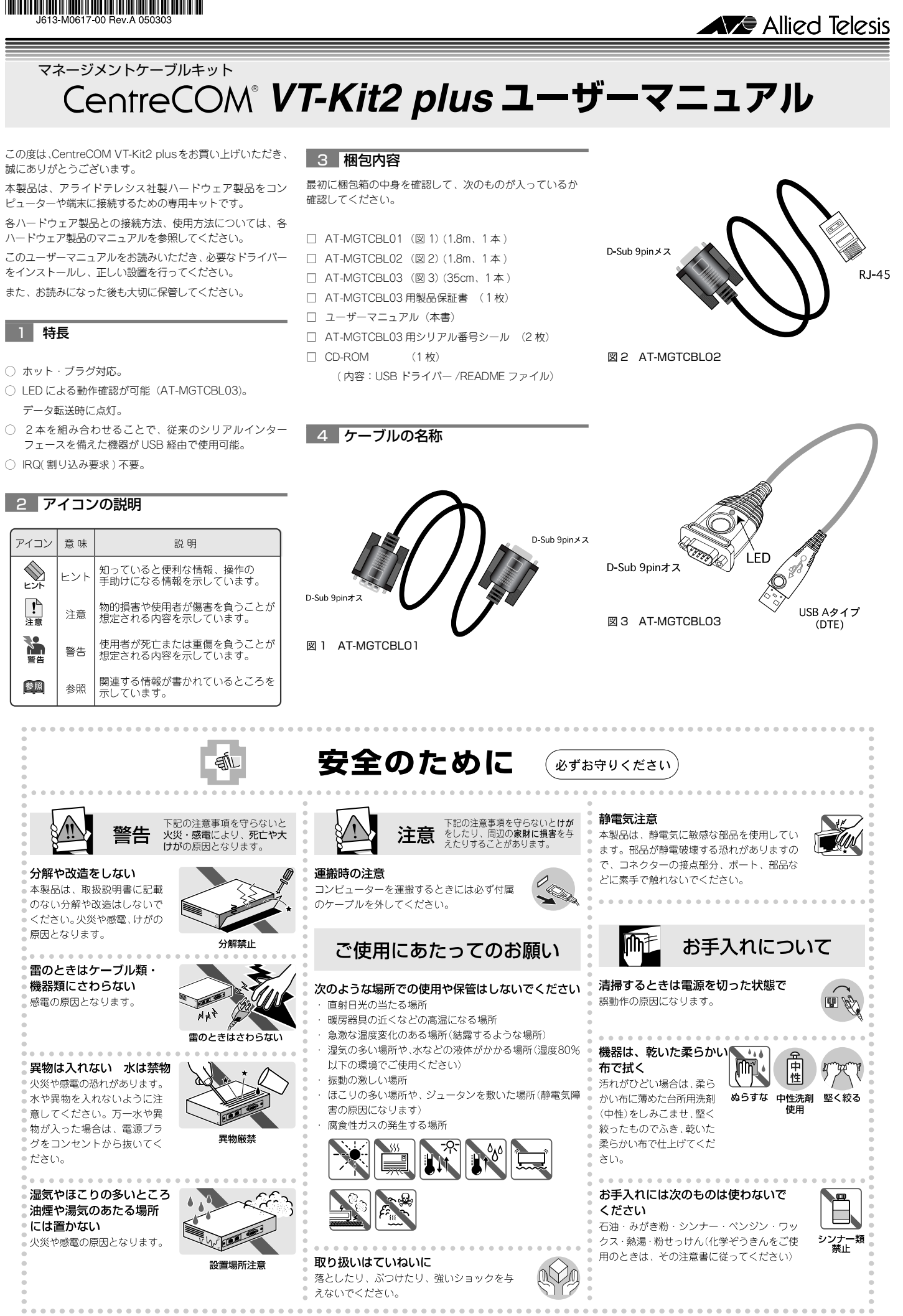

### 分解や改造をしない 本製品は、取扱説明書に記載 のない分解や改造はしないで ください。火災や感電、けがの 原因となります。 . . . . . . . . . . . . . 雷のときはケーブル類・

機器類にさわらない 感電の原因となります。

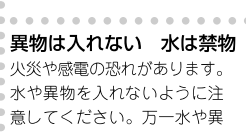

 火災や感電の恐れがあります。 物が入った場合は、電源プラ

ダをコンセントから抜いてく • ださい。

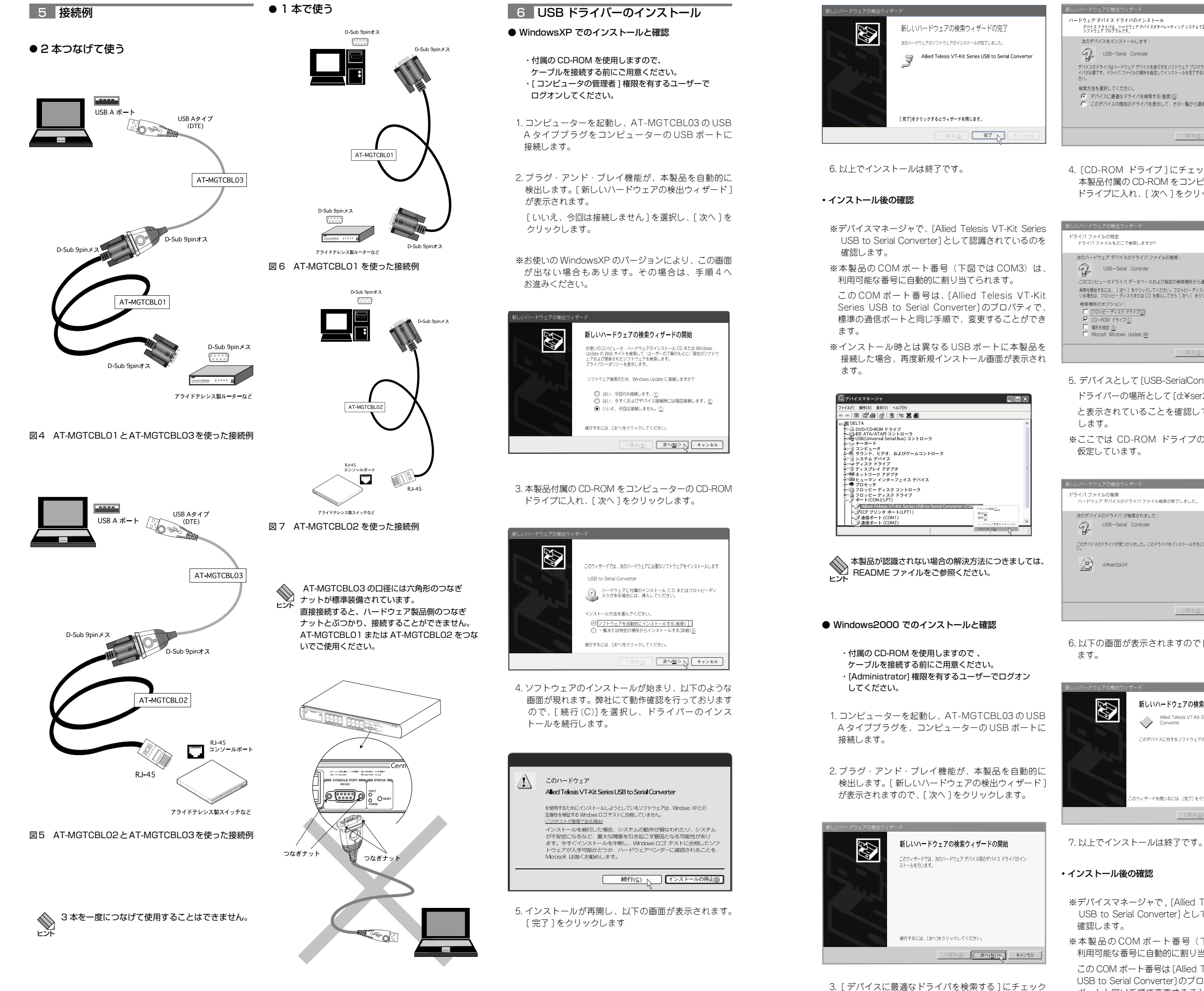

図8 接続不可例

マークを付け、[次へ]をクリックします。

ます。

| ノーティング システムで王しく動作するように設定する                                    |
|---------------------------------------------------------------|
|                                                               |
|                                                               |
| 5ソフトウェア ブログラムです。新しいデバイスにはドラ<br>インストールを完了するには [ 次へ ] をクリックしてくだ |
|                                                               |
| 援)( <u>S)</u><br>て、その一覧から変把する(D)                              |
| (( ( ) 365 5)23( ) 0 <u>10</u>                                |
|                                                               |
| <戻る(B) 次へ(N)> キャンセル                                           |
|                                                               |

4. [CD-ROM ドライブ]にチェックマークを付けます。 本製品付属の CD-ROM をコンピューターの CD-ROM ドライブに入れ、[次へ]をクリックします。

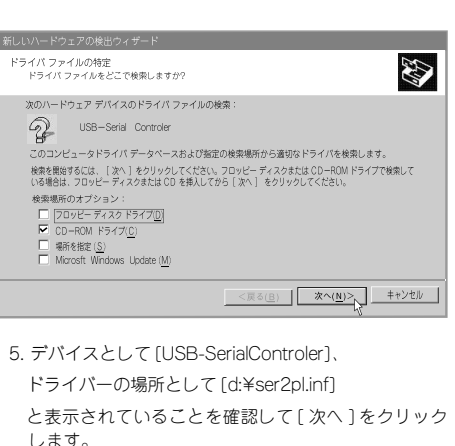

※ここでは CD-ROM ドライブのドライブ名を D: と

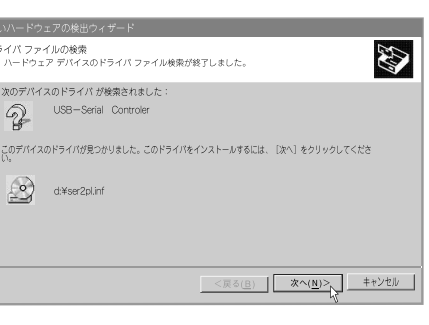

6. 以下の画面が表示されますので [ 完了 ] をクリックし

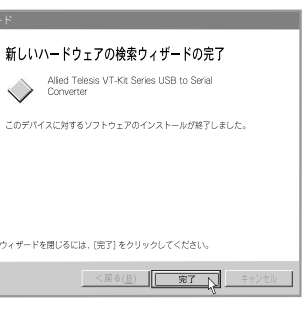

※デバイスマネージャで, [Allied Telesis VT-Kit Series USB to Serial Converter]として認識されているのを

※本製品のCOMポート番号(下図ではCOM2)は 利用可能な番号に自動的に割り当てられます。

この COM ポート番号は [Allied Telesis VT-Kit Series USB to Serial Converter]のプロパティで、標準の通信 ポートと同じ手順で変更することができます。

※インストール時とは異なる USB ポートに本製品を 接続した場合、再度新規インストール画面が表示され

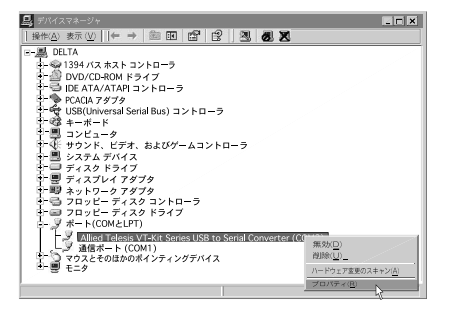

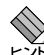

本製品が認識されない場合の解決方法につきましては、READMEファイルをご参照ください。

#### ● TeraTerm (Pro) をご利用の方へ

TeraTerm (Pro)を通信ソフトウェアとしてお使いの場合、 初期設定では、シリアルポート番号は下記のように COM4 まで選択できるようになっています。

|          |                        | × |
|----------|------------------------|---|
| C TCP/IP | Host: myhost.mydomain  |   |
|          | ✓ Telnet TCP port#: 23 |   |
| © Serial | Port: COM1 💽           |   |
|          |                        |   |
|          |                        |   |

本製品が自動的に割り当てたシリアルポート番号が COM5 以降だった場合は、お使いになる前に、下記の 手順で COM ポート番号の選択肢を増やしてからお使い ください。

1.TeraTerm (Pro) が起動している場合は終了させます。

2.TeraTerm (Pro) がインストールされているフォルダー の中にある TERATERM.INI ファイルを、メモ帳等の エディターで開きます。

MaxComPort の値[4]を[5]から[16] までの任意の 数字に変更してファイルを上書き保存します。

ここでは[8] を入力します。

| B                                                                     |   |
|-----------------------------------------------------------------------|---|
| ファイル(E) 編集(E) 書式( <u>O</u> ) 表示( <u>V</u> ) ヘルプ( <u>H</u> )           |   |
| ; Enable IME / inline input (Japanese only)<br>IME=on<br>IMEInline=on | ~ |
| ; Kermit log<br>KmtLog=off                                            |   |
| ; Language selection<br>LanguageSelection=on                          |   |
| ; Max scroll buffer size<br>MaxBuffSize=                              |   |
| ; Max serial port number<br>MaxComPort=⊠ [                            | - |
| ; Nonblinking cursor<br>NonblinkingCursor=off                         |   |
| ; Delay for pass-thru printing (in secs)                              | ~ |
|                                                                       | Σ |

3.TeraTerm (Pro)を起動し、シリアルポートの選択で、 COM8 が選択可能になることを確認します。

|          | [                      | × |
|----------|------------------------|---|
|          |                        |   |
| C TCP/IP | Host: myhost.mydomain  |   |
|          | ✓ Telnet TCP port#: 23 |   |
| © Serial | Port: COM1 -           |   |
| _        |                        |   |
|          |                        |   |

割り当てられたポート番号を変更する方法につき 割り当くられたホートョウェスティーをあった。 ましては、READMEファイルをご参照ください。